## **Making Individual Entries**

1. Login to Sport:80 account, ensure to switch into the club account.

(Tip: have a separate webpage tab open, with the clubs invites page on, so you can easily switch between tabs to confirm invite details, rather than going back each time.)

2. Select 'Competitions' from the left side list pictured below:

| ≡                          | co               | MPETIT | TIONS                                                                                                    |                                                                                        |   | TEST SITE (35) |    |                 |      | <b>.</b>  | 0          |
|----------------------------|------------------|--------|----------------------------------------------------------------------------------------------------|----------------------------------------------------------------------------------------|---|----------------|----|-----------------|------|-----------|------------|
| 0                          | Hogwarts Riding  | •      | Switch Bol                                                                                                    | Search                                                                                 | Ŷ | Location       | 99 | Within 10 miles |      | Ŧ         | <b>_</b> 0 |
| *                          | Account          |        |                                                                                                    |                                                                                        |   |                |    |                 |      |           |            |
|                            | Members          | ~      | -10                                                                                                    | Select Numbers ERROR Testing Event                                                     |   |                |    |                 |      | _         |            |
| Ψ                          | Competitions     |        | 1210                                                                                                    | 05/01/2024 - 06/01/2024                                                                |   |                |    |                 | VIEW | ENTER NOW | Ň          |
| \$                         | Courses          |        | -la                                                                                                    | Individual and Team TEST                                                               |   |                |    |                 |      | _         |            |
| $\geq$                     | Google Chart     | ~      | 100                                                                                                    | 06/01/2024 - 06/01/2024                                                                |   |                |    |                 | VIEW | ENTER NOW | Ň          |
| ₽Q.                        | Temp Search      |        |                                                                                                    | RPC Fourine Rio Genie Dressage To Music                                                |   |                |    |                 |      |           |            |
|                            |                  |        | and the second second s | 08/03/2024 - 10/03/2024 - LEIGHTON BUZZARD                                             |   |                |    | WEBSITE         | VIEW | ENTER NOW | Ň          |
| 5                          | Purchase History |        |                                                                                                    |                                                                                        |   |                |    |                 |      |           |            |
| $\mathbf{\hat{v}}_{o}^{o}$ | Admin            | ~      | 10 M                                                                                                    | NAF Five Star Introductory Championships<br>09/03/2024 - 10/03/2024 - LEIGHTON BUZZARD |   |                |    | WEBSITE         | VIEW | ENTER NOW | ~          |
| -                          |                  |        |                                                                                                    |                                                                                        |   |                |    |                 |      |           |            |

3. Select the blue button 'ENTER NOW' for the relevant Championships. If the club have already started creating entries, the 'Enter Now' button will update to an orange 'Manage Entries' button **Manage Entries** 

The below screen will appear. Please note the entry type along the top:

| ≡         | Anger a           | COMPETI | TION | S / NAF FIVE STAR INTRODUCTORY CHAMPIONSH         | IIPS                          | ST SITE (35) |            |             |                  | ¥0 0          |
|-----------|-------------------|---------|------|---------------------------------------------------|-------------------------------|--------------|------------|-------------|------------------|---------------|
| 8         | Hogwarts Riding   | *       |      | EVENT OVERVIEW                                    | PAIRS ENTRY                   | r            | TEAM ENTRY |             | INDIVIDUAL ENTRY |               |
| *         | Account           |         |      |                                                   |                               |              |            |             |                  |               |
| *         | Members           | ~       |      | Enter Existing Member                             |                               |              |            |             | ← BACK + ENT     | ER NEW MEMBER |
| Ψ.        | Competitions      |         | ſ    | If you cannot find the member in your list of m   | embers click 'Enter New Membe | ar' button   |            |             |                  |               |
| ۲         | Courses           |         | l    | • If you cannot find the member in your not of in | embers offer enter new member | i button.    |            |             |                  |               |
| $\sim$    | Google Chart      | ~       |      | O Search                                          |                               |              |            |             |                  |               |
| ₽<br>aQ   | Temp Search       |         |      | o curon                                           |                               |              |            |             |                  |               |
| 5         | Purchase History  |         |      | -                                                 |                               |              |            |             |                  | 6 Records     |
| \$        | Admin             | ~       |      | Name                                              | Member No.                    | DOB          | Gender     | Eligibility | Enter            |               |
| ≞         | Queued Reports    |         |      | Hermoine Granger 🛛                                | 99690888                      | 01/01/1999   | Female     | Eligible    | + ENTER          |               |
| $\otimes$ | Validation        |         |      | Neville Longbottom                                | 99690889                      | 01/01/1999   | Male       | Eligible    | + ENTER          |               |
|           | Events Admin      | ~       |      | Luna Lovegood 🛛                                   | 99690890                      | 01/01/1999   | Female     | Eligible    | + ENTER          |               |
| 20        | Finance Admin     | ~       |      | Merlin Perlo 🗷                                    |                               | 18/10/1994   | Male       | Eligible    | + ENTER          |               |
|           | Affiliations      | ~       |      | Harry Potter                                      | 99690891                      | 01/01/1999   | Male       | Eligible    | + ENTER          |               |
| ÷-        | Club Membership / | Admin   |      | Ronald Weasley                                    | 99690892                      | 01/01/1999   | Male       | Eligible    | + ENTER          |               |

- 4. Select the relevant entry type; 'PAIRS ENTRY' / 'TEAM ENTRY' / 'INDIVIDUAL ENTRY'
- 5. For individuals, select the 'Individual Entries' tab -
- 6. A list of all the club's members will appear. Use the + ENTER to enter each member invited as an individual, as per the invitation(s).

7. If the clubs membership doesn't automatically appear, click on the 'Actions' button to bring up the list:

| EVENT OVERVIEW                                                                         | INDIVIDUAL ENTRY | PAIRS ENTRY | TEAM ENTRY |  |  |  |  |
|----------------------------------------------------------------------------------------|------------------|-------------|------------|--|--|--|--|
| Individual Entry > Enter Member                                                        |                  |             |            |  |  |  |  |
| Enter Existing Member                                                                  |                  |             |            |  |  |  |  |
| If you cannot find the member in your list of members click 'Enter New Member' button. |                  |             |            |  |  |  |  |

(If a member is showing as 'Ineligible' this means their membership has lapsed, they will need to renew their membership before they can be entered.)

8. One of the below screens will appear, depending on the Champs:

| CATEGORIES       | Categories                                                                                                    |
|------------------|----------------------------------------------------------------------------------------------------|
| HORSES           | Senior Introductory Dressage Classes                                                                                                    |
| COMMENTARY NOTES | Multiple tests can be selected. If the rider is in the same test twice, use the 'Edit Entry' button after this entry has been created to purchase the same test again. |
| CERTIFICATION    | BD Intro 1 (2024) - £32.00 BD Intro 3 (2024) - £32.00 BRC Prelim 1 (2025) - £32.00 BRC Prelim 2 (2025) - £32.00                                                        |
|                  | Senior Prelim Dressage Classes                                                                                                    |
|                  | BRC Prelim 4 (2025) - £32.00 BD Prelim 1 (2024) - £32.00 BD Prelim 2 (2024) - £32.00 BD Prelim 3 (2024) - £32.00                                                       |

OR a dropdown box style:

| EVENT OV                | ERVIEW                            | PAIRS ENTRY                            | TEAM ENTRY | INDIVIDUAL ENTRY                      |
|-------------------------|-----------------------------------|----------------------------------------|------------|---------------------------------------|
| INDIVIDUAL ENTRY > HER! | VOINE GRANGER                     |                                        |            |                                       |
| Hermoine Granger BR     | C NAF Five Star Introductory Cham | pionships Entry Form                   |            |                                       |
| CATEGORIES              | Entry Fee *                       | ,,,,,,,,,,,,,,,,,,,,,,,,,,,,,,,,,,,,,, |            |                                       |
| HORSES                  | Select an option                  |                                        |            | •                                     |
| COMMENTARY NOTES        | Field is required                 |                                        |            |                                       |
| CERTIFICATION           |                                   |                                        |            |                                       |
|                         |                                   |                                        |            | * indicates required field            |
|                         |                                   |                                        | F          | PREVIOUS NEXT DONE & ADD ANOTHER DONE |

8.b. For the dropdown style format, use the dropdown arrow pictured above, to select the class(es). Type the required quantity of entries for the competitor in each box as prompted.

| Hermoine Grange  | r BRC NAF Five Star Introductory Championships Entry Form |
|------------------|-----------------------------------------------------------|
| CATEGORIES       | Entry Fee *                                               |
| HORSES           | (Senior Intro A - £22.00 🕲) (Senior Intro B - £22.00 🕲) 🗸 |
| COMMENTARY NOTES |                                                           |
| CERTIFICATION    | Senior Intro A £22.00/Each *                              |
|                  | 1                                                         |
|                  |                                                           |
|                  | Senior Intro B £22.00/Each *                              |
|                  | 5                                                         |
|                  |                                                           |
|                  |                                                           |
|                  | * indicates required field                                |

Click on 'Next' to continue.

9. The next step is to add the horse(s). Select the applicable option for number of horses. (This is just in relation to the current entry, not any other entry e.g. a team/ pairs the competitor might also be in)

| EVENT OVERVIEW          | PAIRS ENTRY                                                   | TEAM ENTRY                        | INDIVIDUAL ENTRY    |
|-------------------------|---------------------------------------------------------------|-----------------------------------|---------------------|
| INDIVIDUAL ENTRY > HERI | VOINE GRANGER                                                 |                                   |                     |
| Hermoine Granger NA     | AF Five Star Introductory Cha                                 | mpionships Entry Form             |                     |
| CATEGORIES              | The fields on this form relate ON                             | ILY to Individual Entry, NOT Tean | n or Pairs entries. |
| HORSES                  | One or Many Horses *<br>Are you entering more than 1 horse as | s an individual?                  |                     |
| CERTIFICATION           | 🔿 Yes 💿 No                                                    |                                   |                     |
|                         | Horse Name *                                                  |                                   |                     |

## 10. Type in the horses' name.

If entering on more than one horse, the following will appear:

| HORSES        | One or Many Horses *<br>Are you entering more than 1 horse as an individual? |
|---------------|------------------------------------------------------------------------------|
| CERTIFICATION | • Yes O No                                                                   |
|               | Horse 1 Name *                                                               |
|               |                                                                              |
|               | Horse 1 - Test(s) / Heicht(s) *                                              |
|               |                                                                              |
|               |                                                                              |
|               | Horse 2 Name *                                                               |
|               |                                                                              |

- 11. Add each horses' name and select the relevant test(s)/ height(s) for each. Once completed click on the 'Next button'.
- 12. Next stage: **Add commentary notes**. These can also be added/ amended after the entry has been made (before entries close) or on the day of the event in the declaration's marquee.

The 'Additional Notes' section can be used to add any information regarding reasonable adjustments that have been granted, sharing horses, other time considerations that we may need to know.

|   | CATEGORIES       | Commentary Notes                                                                                                    |  |
|---|------------------|----------------------------------------------------------------------------------------------------|--|
|   | HORSES           | Please ONLY fill out commentary notes for all classes with a jumping element or dressage to music.                                                                                               |  |
|   | COMMENTARY NOTES | Rider & Horse 1                                                                                                    |  |
| Ì | CERTIFICATION    |                                                                                                    |  |
|   |                  |                                                                                                    |  |
|   |                  |                                                                                                    |  |
|   |                  |                                                                                                    |  |
|   |                  | Additional Notes<br>Please include information required for organisers, such as; members sharing horses, reasonable adjustments, and/ or time considerations (time requests are not guaranteed). |  |
|   |                  |                                                                                                    |  |
|   |                  |                                                                                                    |  |
|   |                  |                                                                                                    |  |
|   |                  |                                                                                                    |  |
|   |                  |                                                                                                    |  |
|   |                  |                                                                                                    |  |

|          |        | * indicates required field |
|----------|--------|----------------------------|
| Previous | ⊘ Done | Done & Add Another         |

To move on click the 'Next' button.

13. The following declaration box will appear. Please read carefully and tick the 'Yes' box to complete this part of the entry stage.

| INDIVIDUAL ENTRY > HER | MOINE GRANGER                                                                                                    |
|------------------------|----------------------------------------------------------------------------------------------------|
|                        |                                                                                                    |
| Hermoine Granger NA    | AF Five Star Introductory Championships Entry Form                                                                                                    |
| CATEGORIES             | This box must be ticked by the person responsible for the entry on behalf of the competitor. I declare that the horse and rider together as a combination are capable, have relevant training and have competition experience at the level they are entered for. Horses and competitors must be fit to compete, competent and in good health and condition before they are allowed to compete.                                                                                                    |
| HORSES                 | I agree (on behalf of the competing member/s) to be bound by the rules of British Riding Clubs. I also understand that in the unfortunate event of cancellation, refunds will be dealt with in accordance with the current Handbook. It is the Team Manager's responsibility to gain parental consent for juniors to participate in BRC Events. By making this booking I confirm that I have permission to act on behalf of the comparison conserved from the accordance with the current Handbook. It is the Team Manager's responsibility to gain parental consent for juniors to participate in BRC Events. By making this booking I confirm that I have permission to act on behalf of the comparison conserved from the accordance with conserved for the accordance according to the constraint of the conserved for the according to the constraint of the constraint of the constr |
| COMMENTARY NOTES       | penan of the competitors concerned, each team entry is subject to providing a volumeer for minimum of nan a day.                                                                                                    |
| CERTIFICATION          | ■ Yes*                                                                                                    |
|                        |                                                                                                    |
|                        |                                                                                                    |
|                        | * indicates required field                                                                                                    |
|                        | PREVIOUS NEXT DONE & ADD ANOTHER DONE                                                                                                    |

14. If 'Done' is selected, a pop-up will appear asking if you want to make payment at this point.

Selecting 'Checkout Later' will take you back to the entry, which will remain as 'Unpaid' status, until checkout is completed. To pay later, go to the basket at the top right of the page.

15. Entries with completed details but are unpaid will sit in the accounts basket ready for payment. Payment can be made after all the entries have been added, including from other championships. They do not need to be paid for or completed in the same session. Once the entry is added it will remain in place unless it is deleted.

If the entries are not in the basket, you may need to go back through each one to confirm and add, all the previous details will still be saved.

- 16. To view the entries that have been made at any time, click anywhere along the entry line after their name.
- 17. Any entry can be edited or deleted up until the entry has been paid for and before entries for the championship have closed. To do this click on the 3 dots to the right side of the entry line under 'Actions'. See below:

| Individual Entry   |            |            |        |                      |             |            | + ENTER MEMBER |
|--------------------|------------|------------|--------|----------------------|-------------|------------|----------------|
| Q Search           |            |            |        |                      |             |            |                |
| ÷                  |            |            |        |                      |             |            | 1 Record       |
| Name               | Member No. | DOB        | Gender | Entered By           | Eligibility | Entry Form | Actions        |
| Hermoine Granger 🛛 | 99690888   | 01/01/1999 | Female | Hogwarts Riding Club | Eligible    | Unpaid     | :              |
|                    |            |            |        |                      | Rows per p  | age: 20 💌  | 1-1 of 1 < >   |

Repeat the above steps for all individual invitees.

Once the entry has been paid, it is then completed. After this any editing to the entry will need to be made through head office. Any changes should be submitted via email along with relevant changes form.